# **Travel Portland | Event Submission Help Guide**

## Navigating This Guide

This guide is designed to help you confidently submit your event to the Travel Portland calendar.

Here's what you'll find inside:

- 1. Getting Started with our Events Publishing System
- 2. Understanding What You Can Do in the System
- 3. How to Navigate the Homepage
- 4. Creating Your Event and Adding Basic Event Details
- 5. Adding Dates and Times to Your Event
  - a. Adding dates and times based on your event's schedule:
    - i. A Single Day (One Time, Multiple Times, No End Time, or All-Day)
    - ii. <u>A Regular Recurring Schedule</u>
    - iii. An Irregular Recurring Schedule
- 6. Adding an Event Location
  - a. Entering the correct location for your event:
    - i. Places with a Google Maps Listing
    - ii. <u>Places without a Google Maps Listing</u> (e.g., Citywide, Various Locations, etc.)
- 7. Including Price Information
  - a. Select the option that reflects how your event is priced:
    - i. Free Event
    - ii. Starting Price for General Admission
    - iii. No Price Information
- 8. New Features Added in June 2025
  - i. Pre-filling Your Event Using a Facebook Event Link or ID

- ii. Adding Multiple Photos
- iii. Adding a Featured YouTube Video
- iv. Adding Social Media Links for the Host Organization
- v. Adding Contact Information for the Host Company/Organization

## Getting Started with our Events Publishing System

1. Go to https://travelportland.eventmanager.cruncho.co/

2. Click "Create Account" if it's your first time entering the Events Publishing System. Otherwise, simply log in with your credentials.

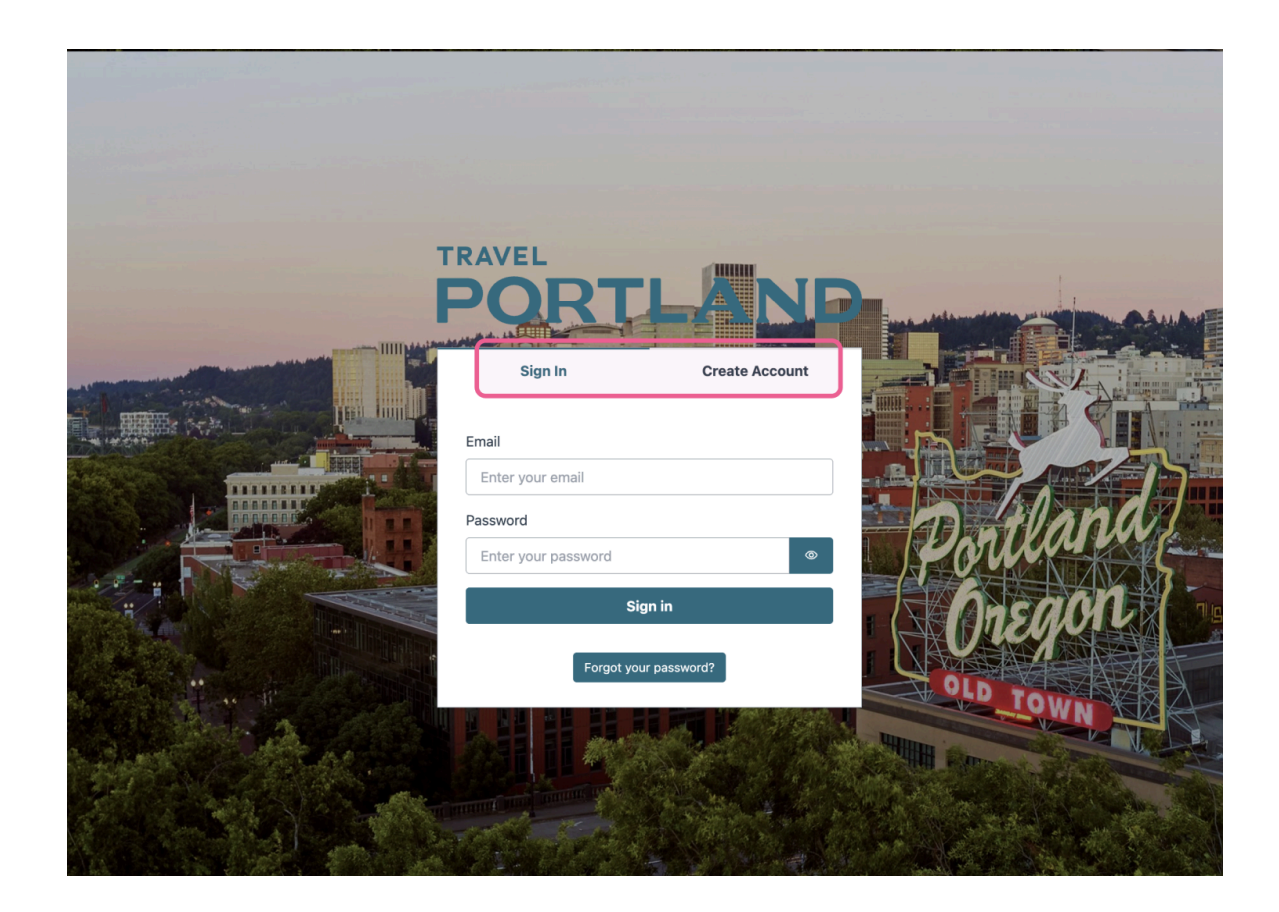

## Understanding What You Can Do in the System

You can use our events publishing system to:

- Submit events for our review for inclusion on our calendar
- View, edit or remove the events you created
- Change your password or email address

## How to Navigate the Homepage

You will see this homepage once you log in to the Events Publishing System. It is divided into five main sections:

- 1. **Filter**: The filter button is a handy tool for facilitating the search for an event. You can filter your events by keyword, date, status, category, and venue.
- 2. **Current and upcoming events**: This is the central part of the homepage, containing the list of all the current and upcoming events.
- 3. **Past events:** This is the section where you can browse all the past events.
- 4. Drafts: This is the section where you can save your events as a draft.
- 5. **Deleted Events**: This is the section that shows the events you have deleted. They will automatically disappear from this view after 30 days.

Tip: Click "CREATE NEW EVENT" in the top-right corner to create a new event.

| My events                                    |                  | PRINT EVENT LIST CREATE NEW EVEN                                          |
|----------------------------------------------|------------------|---------------------------------------------------------------------------|
| ▶ Filter                                     |                  |                                                                           |
| ✓ Current and upcoming events                |                  | Total 0 - Happening now 0 - Awaiting approval 0 - Approved 0 - Rejected 0 |
|                                              | No results found |                                                                           |
| <ul> <li>Upcoming imported events</li> </ul> |                  | Total 0 - Happening now 0 - Awaiting approval 0 - Approved 0 - Rejected 0 |
|                                              | No results found |                                                                           |
| Events shared with me                        |                  | Total C                                                                   |
| <ul> <li>Past events</li> </ul>              |                  | Total C                                                                   |
| ▶ Drafts                                     |                  | Total 0                                                                   |
| <ul> <li>Deleted Events</li> </ul>           |                  | Total 0                                                                   |
|                                              |                  |                                                                           |

## Creating Your Event and Adding Basic Event Details

1. After logging in, click "CREATE NEW EVENT" in the top-right corner of the homepage.

- You may proceed by manually filling out your basic event information (steps 2 6) or <u>Pre-filling Your</u> <u>Event Using a Facebook Event Link or ID.</u>
- 2. Enter the name of your event in the "Event name" field.
- 3. Select a "Sponsor" from the dropdown menu.
  - Tip: If none of the listed options apply, choose "None of the Above".
- 4. Choose at least one "Category" that best fits your event.
  - Note: Our team will review and finalize category selections to align with editorial guidelines.
- 5. In the "**Sub-Categories**" field, you can select one or more options to further refine the classification of your event.
  - Note: Our team will review and finalize subcategory selections to align with editorial guidelines.
- 6. In the **"Description"** field, write a clear description that helps attendees understand your event and what to expect.

|   | Basic information                                                                                                    |   |
|---|----------------------------------------------------------------------------------------------------|---|
| 1 | Event name * 2 Sponsor - X                                                                                                    |   |
| 3 | Category *                                                                                                    | • |
| 4 | Sub-Categories                                                                                                    | • |
|   |                                                                                                    |   |
|   | Description *                                                                                                    |   |
|   | $\mathbf{B}  I  \underline{\mathbf{U}}  \mathbf{S}  \text{Normal}  \mathbf{T}  \mathbf{E}  \mathbf{E}  $ |   |
| 5 | Write a short descriptive text about your event. What might be interesting for your visitor to know about your event?                                                                                                    |   |
|   |                                                                                                    |   |
|   |                                                                                                    |   |

## Adding Dates and Times to Your Event

Whether your event takes place once or several times, we'll show you how to add the correct dates and times. We'll cover how to add dates and times based on your event's schedule below:

- A Single-Day Event (One Time, Multiple Times, No End Time, or All-Day)
  - o Single Time
    - This type of event happens once at a specific start and end time.
      - Example: A concert on July 10 from 7:00 p.m. to 9:00 p.m.
  - o Multiple Times
    - The type of event occurs more than once on the same day at different times.

- Example: A museum tour offered at 11:00 a.m., 2:00 p.m., and 5:00 p.m. on the same day.
- o No End Time
  - This type of event has a start time but no specified end time.
    - Example: A group bike ride that starts at 6:00 p.m. with no scheduled end time.
- o All-Day (No Start or End Time)
  - The type of event occurs over a full day without a specified start or end time.
    - Example: A community scavenger hunt where participants visit various local businesses or landmarks on their schedule.
- An Event Repeating on a Regular Schedule

This type of event follows a consistent, predictable pattern, such as the same day(s) and time(s) each week.

- o Example: A weekly farmers' market every Sunday from 9:00 a.m. to 2:00 p.m., from May through October.
- An Event Repeating on an Irregular Schedule

This type of event happens multiple times, but the dates and/or times vary without a set pattern.

o Example: A pop-up art walk series hosted in different neighborhoods and galleries throughout the season.

Single-Day Events (One Time, Multiple Times, No End Time, or All-Day)

- 1. After creating your event and adding your basic event details, scroll to the "Date" section.
- 2. Click "PICK DATES FOR YOUR EVENT"; this will open a new modal.

| Date * PICK DATES FOR YOUR EVENT | Pick dates for your event         You can add single or recurring dates and also combine both opt as needed. When you are finished, just click on "Save".         Recurrence         Image: Single Time Daily or weekly         From | To O5/25/2025 02:00 I Hide end time Check this box for single-day events without a fixed end time, such as | X tton. Repeat as many times |
|----------------------------------|----------------------------------------------------------------------------------------------------|----------------------------------------------------------------------------------------------------|------------------------------|
|                                  | Hide start time  Check this box for all-day events or events with ambiguous times. Add details to your description.                                                                                                    | Hide end time Check this box for single-day events without a fixed end time, such as a concert.            | AUU DATE                     |
|                                  | SAVE                                                                                                    |                                                                                                    |                              |

- 3. Under "Recurrence," select "Single Time"
- 4. Click the date prefilled in the "From" data field, and a new modal will open.
  - a. Click the calendar icon to select your start date.
  - b. Click the clock icon to set your start time.
    - i. **Tips**:
      - 1. If your event doesn't have a set end time, select "Hide end time".
      - 2. For all-day events, select both "Hide start time" and "Hide end time".
      - 3. If you hide these fields, you can include any relevant timing details in the event description.
  - c. Click "OK" to apply.

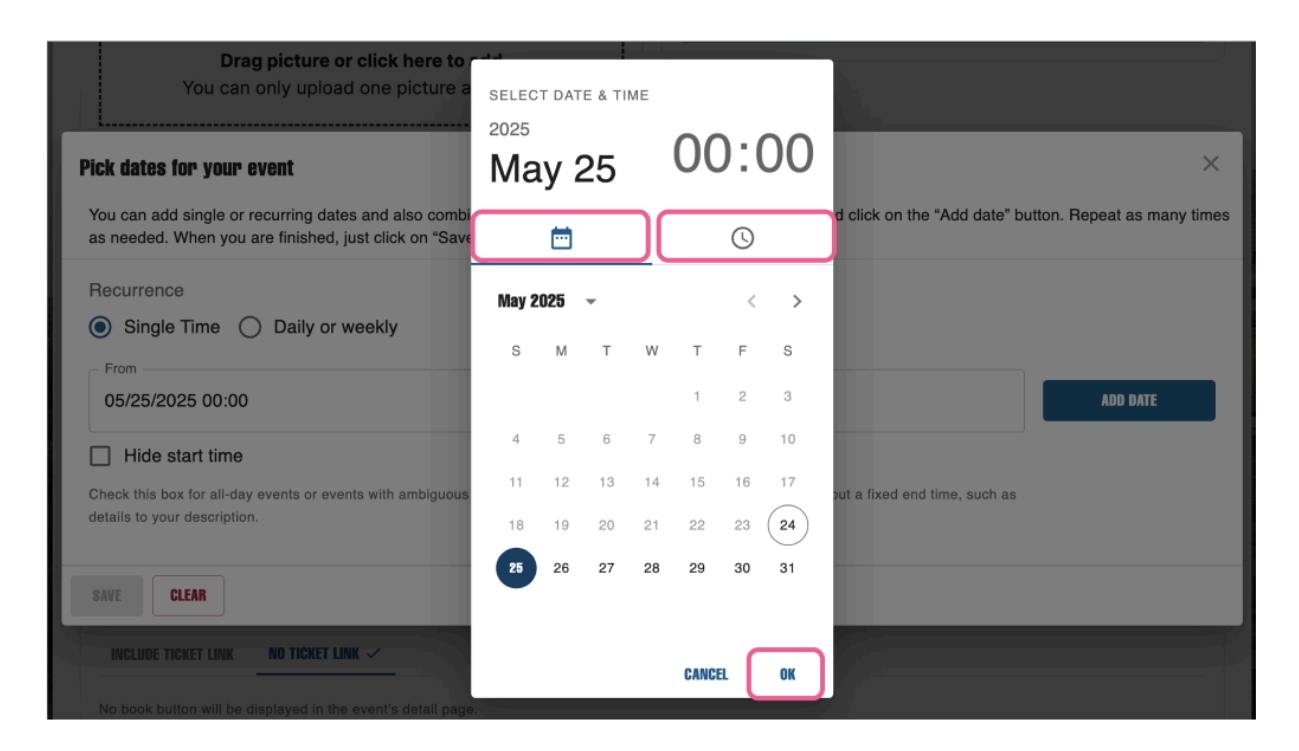

- 5. Click the date prefilled in the "To" data field, and a new modal will open.
  - a. Repeat steps 4a. through 4c. to select the end date and end time.
  - b. Click "**OK**" to apply.
- 6. Now we must add the selected dates and times to your event
  - a. Click "Add Date".
  - b. The selected date and time will appear as a rounded button below the time display options.
    - i. **Note:** This button will show both the start and end times for your reference, even if you've chosen to hide one or both. Hidden times will not be visible to users.

| Pick dates for your event                                                                          |                                                                                         | ×                                      |
|----------------------------------------------------------------------------------------------------|-----------------------------------------------------------------------------------------|----------------------------------------|
| You can add single or recurring dates and also combine both options. Simply choose a dat           | te and time and click on the "Add date" button. Repeat as many times as needed. When yo | ou are finished, just click on "Save". |
| Recurrence                                                                                         |                                                                                         |                                        |
| Single Time      Daily or weekly                                                                   |                                                                                         |                                        |
| From                                                                                               | Го                                                                                      |                                        |
| 06/02/2025 15:00                                                                                   | 06/02/2025 16:00                                                                        | ADD DATE                               |
| Hide start time                                                                                    | Hide end time                                                                           |                                        |
| Check this box for all-day events or events with ambiguous times. Add details to your description. | Check this box for single-day events without a fixed end time, such as a concert.       |                                        |
|                                                                                                    |                                                                                         |                                        |
|                                                                                                    |                                                                                         | CLEAR SAVE                             |

### 7. Need Multiple Time Slots on the Same Day?

- a. Click the data in **"From"** and **"To" fields** to open the pop-up date and time selectors, where you can choose an additional start and end time.
- b. Click "Add Date" after each new time selection.
- c. You will see your list of dates and times appear below "Hide start time" and "Hide end time".

| Pick dates for your event<br>You can add single or recurring dates and also combine both options. Simply choose a dat  | te and time and click on the "Add date" button. Repeat as many times as needed. When you are finished, just click on "Save".                                                                                                    | ×  |
|----------------------------------------------------------------------------------------------------|----------------------------------------------------------------------------------------------------|----|
| Recurrence Single Time Daily or weekly From 06/02/2025 15:15                                                           | To                                                                                                    |    |
| Hide start time     Check this box for all-day events or events with ambiguous times. Add details to your description. | Hide end time Check this box for single-day events without a fixed end time, such as a concert.                                                                                                    |    |
| 2 added dates<br>Mon Jun 2, 2025, 03:00 PM - 04:00 PM 🛞 Mon Jun 2, 2025, 03:15 PM - 04:15 PM ⊗                         | t de la construcción de la construcción de la const |    |
|                                                                                                    | CLEAR SAV                                                                                                    | VE |

## 8. Final Step: Click "SAVE"

a. Don't forget to click "**SAVE**" to apply your changes and ensure your event is successfully updated.

| Pick dates for your event                                                                          |                                                                                         | ×                                   |
|----------------------------------------------------------------------------------------------------|-----------------------------------------------------------------------------------------|-------------------------------------|
| You can add single or recurring dates and also combine both options. Simply choose a date          | e and time and click on the "Add date" button. Repeat as many times as needed. When you | are finished, just click on "Save". |
| Recurrence                                                                                         |                                                                                         |                                     |
| Single Time      Daily or weekly                                                                   | _ To                                                                                    |                                     |
| 06/02/2025 15:15                                                                                   | 06/02/2025 16:15                                                                        | ADD MORE DATES                      |
| Hide start time                                                                                    | Hide end time                                                                           |                                     |
| Check this box for all-day events or events with ambiguous times. Add details to your description. | Check this box for single-day events without a fixed end time, such as a concert.       |                                     |
| 2 added dates                                                                                      |                                                                                         |                                     |
| Mon Jun 2, 2025, 03:00 PM - 04:00 PM 🛞 Mon Jun 2, 2025, 03:15 PM - 04:15 PM 🛞                      |                                                                                         |                                     |
|                                                                                                    |                                                                                         |                                     |
|                                                                                                    |                                                                                         | CLEAR SAVE                          |

### Adding an Event Repeating on a Regular Schedule

- 1. After creating your event and adding your basic event details, scroll to the "Date" section.
- 2. Click "PICK DATES FOR YOUR EVENT"; this will open up a new modal.

|                           | Pick dates for your event<br>You can add single or recurring dates and also combine both options. Simply choose a date and time and click on the "Add date" button. Repeat as<br>as needed. When you are finished, just click on "Save". |                  |      |                 | imestton. Repeat as many times      |
|---------------------------|----------------------------------------------------------------------------------------------------|------------------|------|-----------------|-------------------------------------|
| Date *                    | Recurrence Single Time  Recurrence begins 05/25/2025                                                                                                    | Daily or weekly  | 1    | Recurrence ends |                                     |
| PICK DATES FOR YOUR EVENT | Monday                                                                                                    | From<br>04:00 PM | - To | 05:00 PM 🕓      | APPLY TO ALL OTHER<br>SELECTED DAYS |
|                           | Tuesday                                                                                                    | 04:00 PM         |      | 05:00 PM 🕓      | APPLY TO ALL OTHER<br>Selected Days |
|                           | U Wednesday                                                                                                    | 04:00 PM         |      | 05:00 PM        | APPLY TO ALL OTHER<br>SELECTED DAYS |
|                           | SAVE                                                                                                    |                  |      |                 |                                     |

- 3. Under "Recurrence," select "Daily or Weekly"
- 4. Under the "Recurrence begins" field:
  - a. Click the calendar icon to select the start date.

| Recurrence O Single Time O Daily or weekly |                                |  |
|--------------------------------------------|--------------------------------|--|
| Recurrence begins 05/25/2025               | Recurrence ends     05/26/2025 |  |

- 5. Under the "Recurrence ends" field:
  - a. Click the **calendar icon** to select the **end date**.

| Recurrence  Single Time  Daily or weekly |                            |  |
|------------------------------------------|----------------------------|--|
| Recurrence begins 05/25/2025             | Recurrence ends 05/26/2025 |  |

6. Next, check the boxes next to each weekday to select the day(s) of the week your event repeats.

| Pick dates for your event                                               |                                                                    |                |                                           |                                      | ×                                |
|-------------------------------------------------------------------------|--------------------------------------------------------------------|----------------|-------------------------------------------|--------------------------------------|----------------------------------|
| You can add single or recurring date                                    | s and also combine both options. Simply choose a date and time and | d click on the | "Add date" button. Repeat as many times a | as needed. When you are finished, ju | st click on "Save".              |
| Recurrence<br>Single Time Daily or v<br>Recurrence begins<br>05/25/2025 | veekly                                                             | Ē              | Recurrence ends                           |                                      |                                  |
|                                                                         | From                                                               |                | То                                        |                                      |                                  |
| Monday                                                                  | 04:00 PM                                                           | C              | 05:00 PM                                  | 0                                    | APPLY TO ALL OTHER SELECTED DAYS |
| Tuesday                                                                 | 04:00 PM                                                           | S              | 05:00 PM                                  | 9                                    | APPLY TO ALL OTHER SELECTED DAYS |
| Wednesday                                                               | 04:00 PM                                                           | 0              | 05:00 PM                                  | 0                                    | APPLY TO ALL OTHER SELECTED DAYS |
| Thursday                                                                | 04:00 PM                                                           | 0              | 05:00 PM                                  | 9                                    | APPLY TO ALL OTHER SELECTED DAYS |
| Friday                                                                  | 04:00 PM                                                           | S              | 05:00 PM                                  | 0                                    | APPLY TO ALL OTHER SELECTED DAYS |
| Saturday                                                                | 04:00 PM                                                           | 0              | 05:00 PM                                  | 0                                    | APPLY TO ALL OTHER SELECTED DAYS |
|                                                                         |                                                                    |                |                                           |                                      |                                  |

- 7. Add the appropriate start and end times under the "From" and "To" fields for each selected weekday.
  - a. **Tips**:
    - i. If your event doesn't have a set end time, select "Hide end time".
    - ii. For all-day events, select both "Hide start time" and "Hide end time".
    - iii. If you hide these fields, you can include any relevant timing details in the event description.

| Pick dates for your event<br>You can add single or recurri | ing dates and also combine both options. Simply      | r choose a date and time and click on the                   | "Add date" button. Repeat as many times             | as needed. When you are finished, jus | $\times$ t click on "Save".      |
|------------------------------------------------------------|------------------------------------------------------|-------------------------------------------------------------|-----------------------------------------------------|---------------------------------------|----------------------------------|
| Recurrence O Single Time O Da                              | ily or weekly                                        |                                                             | Dec                                                 |                                       |                                  |
| 05/25/2025                                                 |                                                      |                                                             | 06/14/2025                                          |                                       | Ē                                |
| ✓ Monday                                                   | From<br>04:00 PM                                     | O                                                           | To<br>05:00 PM                                      | O                                     | APPLY TO ALL OTHER SELECTED DAYS |
| Tuesday                                                    | 04:00 PM                                             | $\bigcirc$                                                  | 05:00 PM                                            | $\bigcirc$                            | APPLY TO ALL OTHER SELECTED DAYS |
| Vednesday                                                  | 04:00 PM                                             | O                                                           | 05:00 PM                                            | O                                     | APPLY TO ALL OTHER SELECTED DAYS |
| Thursday                                                   | 04:00 PM                                             | O                                                           | 05:00 PM                                            | 0                                     | APPLY TO ALL OTHER SELECTED DAYS |
| ✓ Friday                                                   | 04:00 PM                                             | 0                                                           | 05:00 PM                                            | ©                                     | APPLY TO ALL OTHER SELECTED DAYS |
| Saturday                                                   | 04:00 PM                                             | 0                                                           | 05:00 PM                                            | $\odot$                               | APPLY TO ALL OTHER SELECTED DAYS |
| Sunday                                                     | 04:00 PM                                             | 0                                                           | 05:00 PM                                            | 0                                     | APPLY TO ALL OTHER SELECTED DAYS |
| Hide start time                                            | s or events with ambiguous times. Add details to you | ADD I<br>Hide end tin<br>description. Check this box for si | ne ngle-day events without a fixed end time, such a | as a concert.                         |                                  |

8. Once you have selected your days of the week and start/end times, click "Add Dates". Your added dates and times will now appear as rounded buttons below "Hide start time" and "Hide end time".

| ) Single Time 💿 Dai       | ly or weekly                                             |                                  | - Becurrence ends                       |                               |                               |
|---------------------------|----------------------------------------------------------|----------------------------------|-----------------------------------------|-------------------------------|-------------------------------|
| 05/25/2025                |                                                          | Ċ.                               | 06/14/2025                              |                               |                               |
|                           | From                                                     |                                  | То                                      |                               |                               |
| Monday                    | 04:00 PM                                                 | ()                               | 05:00 PM                                | $\bigcirc$                    | APPLY TO ALL OTHER SELECTED D |
| ] Tuesday                 | 04:00 PM                                                 | O                                | 05:00 PM                                | Q                             | APPLY TO ALL OTHER SELECTED D |
| Wednesday                 | 04:00 PM                                                 | O                                | 05:00 PM                                | Q                             | APPLY TO ALL OTHER SELECTED D |
| ] Thursday                | 04:00 PM                                                 | ٢                                | 05:00 PM                                | S                             | APPLY TO ALL OTHER SELECTED I |
| Friday                    | 04:00 PM                                                 | Q                                | 05:00 PM                                | Q                             | APPLY TO ALL OTHER SELECTED D |
| ] Saturday                | 04:00 PM                                                 | ٢                                | 05:00 PM                                | Q                             | APPLY TO ALL OTHER SELECTED I |
| ] Sunday                  | 04:00 PM                                                 | 0                                | 05:00 PM                                | Q                             | APPLY TO ALL OTHER SELECTED I |
|                           |                                                          | ADD I                            | DATES                                   |                               |                               |
| Hide start time           | or events with ambiguous times. Add datails to your deer | Hide end tin                     | ne                                      | s a concert.                  |                               |
| 9 added dates             |                                                          |                                  |                                         |                               |                               |
| Mon May 26, 2025, 04:00 P | PM - 05:00 PM 🙁 Wed May 28, 2025, 04:00 PM - 0           | 5:00 PM 🛞 Fri May 30, 2025, 04:0 | 00 PM - 05:00 PM 🛞 Mon Jun 2, 2025, 04: | 00 PM - 05:00 PM 🛞 Wed Jun 4, | 2025, 04:00 PM - 05:00 PM 🛞   |

9. If you need to remove a specific date or dates from your recurrence, you can scroll through the list of added dates and click the "X" next to the date you want to remove.

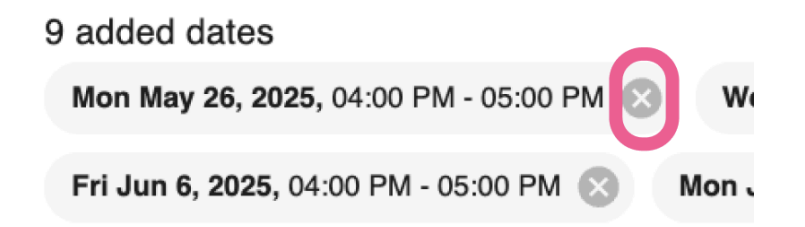

10. If you need multiple time slots on the same day, you can return to the "From" and "To" fields, enter the next time slot and click "Add Dates" again. Repeat for each additional time slot, as many times as needed.

| currence<br>Single Time 💿 Da   | ily or weekly                                            |                                   |                                                     |                              |                                  |
|--------------------------------|----------------------------------------------------------|-----------------------------------|-----------------------------------------------------|------------------------------|----------------------------------|
| ecurrence begins               |                                                          | ā                                 | Recurrence ends 06/14/2025                          |                              | Ċ                                |
|                                | From                                                     |                                   | То                                                  |                              |                                  |
| Monday                         | 04:00 PM                                                 | Q                                 | 05:00 PM                                            | 0                            | APPLY TO ALL OTHER SELECTED DAYS |
| Tuesday                        | 04:00 PM                                                 | ()                                | 05:00 PM                                            | S                            | APPLY TO ALL OTHER SELECTED DAYS |
| Wednesday                      | 04:00 PM                                                 | 0                                 | 05:00 PM                                            | ©                            | APPLY TO ALL OTHER SELECTED DAYS |
| Thursday                       | 04:00 PM                                                 | ()                                | 05:00 PM                                            | S                            | APPLY TO ALL OTHER SELECTED DAY  |
| Friday                         | 04:00 PM                                                 | Q                                 | 05:00 PM                                            | Q                            | APPLY TO ALL OTHER SELECTED DAY  |
| Saturday                       | 04:00 PM                                                 | Q                                 | 05:00 PM                                            | S                            | APPLY TO ALL OTHER SELECTED DAY  |
| Sunday                         | 04:00 PM                                                 | 3                                 | 05:00 PM                                            | O                            | APPLY TO ALL OTHER SELECTED DAY  |
|                                |                                                          | ADD C                             | ATES                                                |                              |                                  |
| Hide start time                |                                                          | Hide end tim                      | e                                                   |                              |                                  |
| ck this box for all-day events | s or events with ambiguous times. Add details to your de | Scription. Check this box for sin | ngle-day events without a fixed end time, such as a | concert.                     |                                  |
| added dates                    |                                                          |                                   |                                                     |                              |                                  |
| Mon May 26, 2025, 04:00 F      | PM - 05:00 PM Wed May 28, 2025, 04:00 PM                 | Fri May 30, 2025, 04:0            | Mon Jun 2, 2025, 04:00                              | PM - 05:00 PM 🕥 wed Jun 4, : | 2025, 04:00 PM - 05:00 PM 🕥      |

### 11. Don't forget to click "SAVE" to apply your changes and ensure your event is successfully updated.

### Adding an Event Repeating on an Irregular Schedule

- 1. After creating your event and adding your basic event details, scroll to the "Date" section.
- 2. Click "PICK DATES FOR YOUR EVENT". This will open up a new modal.

| Nate *                    | Pick dates for your event<br>You can add single or recurring dates and also combine both opt<br>as needed. When you are finished, just click on "Save".                                        | ions. Simply choose a date and time and click on the "Add date" bu | $\times$ tton. Repeat as many times |
|---------------------------|----------------------------------------------------------------------------------------------------|--------------------------------------------------------------------|-------------------------------------|
| PICK DATES FOR YOUR EVENT | Recurrence  Single Time Daily or weekly  From 05/25/2025 01:00  Hide start time Check this box for all-day events or events with ambiguous times. Add details to your description.  EXVE CLEAR | To                                                                 | ADD DATE                            |

- 3. Under "Recurrence," select "Single Time"
- 4. Click the date prefilled in the "From" data field, and a new modal will open.
  - a. Click the calendar icon to select your start date.
  - b. Click the clock icon to set your start time.
    - i. **Tips**:
      - 1. If your event doesn't have a set end time, select "Hide end time".
      - 2. For all-day events, select both "Hide start time" and "Hide end time".
      - 3. If you hide these fields, you can include any relevant timing details in the event description.
  - c. Click "**OK**" to apply.

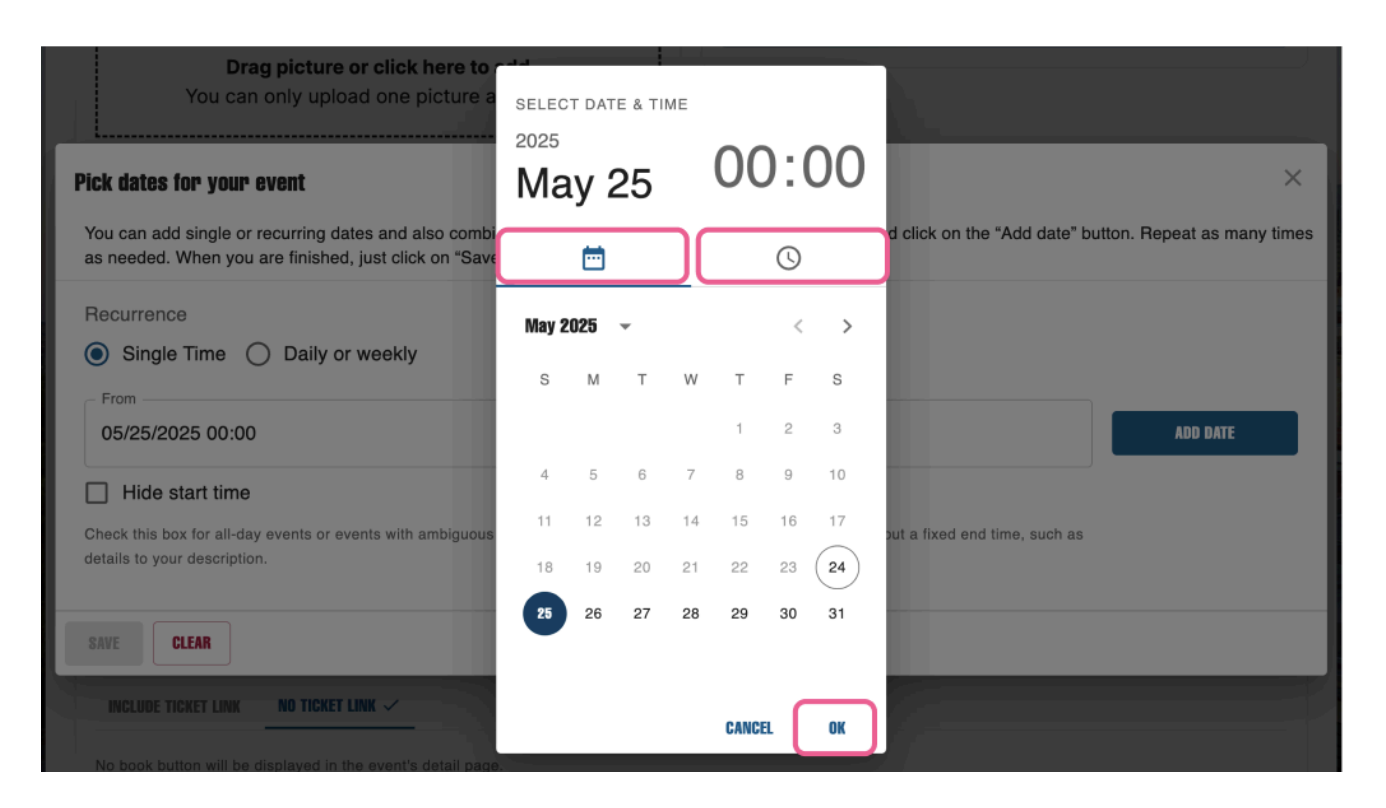

- 5. Click the date prefilled in the "To" data field, and a new modal will open.
  - a. Repeat steps 4a. through 4c. to select the end date and end time.
  - b. Click "**OK**" to apply.
- 6. Now we must add the selected dates and times to your event.
  - a. Click "Add Date".
  - b. The selected date and time will appear as a rounded button below the time display options.
    - i. **Note:** This button will show both the start and end times for your reference, even if you've chosen to hide one or both. Hidden times will not be visible to users.

### Pick dates for your event

You can add single or recurring dates and also combine both options. Simply choose a date and time and click on the "Add date" button. Repeat as many times as needed. When you are finished, just click on "Save".

| Recurrence Single Time O Daily or weekly                                                           |                                                                                   |                |
|----------------------------------------------------------------------------------------------------|-----------------------------------------------------------------------------------|----------------|
| From                                                                                               | To<br>05/31/2025                                                                  | ADD MORE DATES |
| Hide start time                                                                                    | ✓ Hide end time                                                                   |                |
| Check this box for all-day events or events with ambiguous times. Add details to your description. | Check this box for single-day events without a fixed end time, such as a concert. |                |
| 1 added date                                                                                       |                                                                                   |                |
| Sat May 31, 2025, 03:00 AM - 04:00 AM 🛞                                                            |                                                                                   |                |
| SAVE CLEAR                                                                                         |                                                                                   |                |

- 7. Repeat for Each Occurrence
  - a. Continue using the "From" and "To" fields to enter each additional date and time for your event.
  - b. Click "Add Date" after each entry to build your complete list of occurrences.
- 8. Don't forget to click "SAVE" to apply your changes and ensure your event is successfully updated.

| Pick dates for your event                                                                          |                                                                                          | ×                                   |
|----------------------------------------------------------------------------------------------------|------------------------------------------------------------------------------------------|-------------------------------------|
| You can add single or recurring dates and also combine both options. Simply choose a dat           | te and time and click on the "Add date" button. Repeat as many times as needed. When you | are finished, just click on "Save". |
| Recurrence                                                                                         |                                                                                          |                                     |
| Single Time      Daily or weekly                                                                   |                                                                                          |                                     |
| From<br>06/02/2025 15:15                                                                           | To<br>06/02/2025 16:15                                                                   | ADD MORE DATES                      |
| Hide start time                                                                                    | Hide end time                                                                            |                                     |
| Check this box for all-day events or events with ambiguous times. Add details to your description. | Check this box for single-day events without a fixed end time, such as a concert.        |                                     |
| 2 added dates                                                                                      |                                                                                          |                                     |
| Mon Jun 2, 2025, 03:00 PM - 04:00 PM 🚫 Mon Jun 2, 2025, 03:15 PM - 04:15 PM ⊗                      |                                                                                          |                                     |
|                                                                                                    |                                                                                          |                                     |
|                                                                                                    |                                                                                          | CLEAR                               |

## Adding an Event Location

- 1. After creating your event and adding your basic event details, scroll to the "Venue" section.
- 2. Click "Add New Location". This will open a new modal.
  - a. If the Location Exists on Google Maps
    - In the **"Venue: 1"** field, begin typing the location's name.
    - Select the correct result from the **dropdown list** that appears.
    - Once selected, the **"Venue"** and **"Address"** fields will automatically populate with information from Google Maps.
    - Use the **"Additional Information**" field to include details like parking instructions, suite number, lecture hall name, or directions for finding the entrance.

| Date *                                                                  |          |
|-------------------------------------------------------------------------|----------|
| PICK DATES FOR YOUR EVENT                                               |          |
|                                                                         |          |
| Venue *                                                                 |          |
| Venue: 1                                                                |          |
| arlene                                                                  | <b>^</b> |
| Arlene Schnitzer Concert Hall     Southwest Broadway, Portland, OR, USA | '        |
| Arlene's Grocery     Stanton Street, New York, NY, USA                  |          |
| Arlene's Artist Materials     Fuller Road, Albany, NY, USA              |          |
| Arlene Bitely Elementary School<br>Fern Avenue, Rosemead, CA, USA       |          |
| Arlene's Beans<br>2nd Street, Monument, CO, USA                         |          |
| Venue *                                                                 |          |
| Venue: 1                                                                |          |
| Find a location                                                         | -        |
| Search by city, neighborhood or place name                              |          |
| Venue<br>Arlene Schnitzer Concert Hall                                  |          |
| Address*                                                                |          |
| 1037 SW Broadway, Portland, OR 97205, USA                               |          |
| This only updates the address text, not the map location                |          |
| Additional information                                                  |          |
|                                                                         |          |
| ADD NEW LOCATION                                                        |          |

### b. If the Location Does **Not** Exist on Google Maps

Tip: This is common for events happening across various locations or citywide.

- In the "Venue: 1" field, type "Portland, OR, USA" and select it from the results dropdown.
- The **"Venue"** and **"Address"** fields will automatically populate with **"Portland**" and **"Portland, OR."** Note: This location information will be hidden on the public version of your event. Visitors will simply see "Portland, OR" as the event location.
- In the "Additional Information" field, enter a label such as:
  - o Citywide
  - o Various Locations
  - o Or a short description that fits your event's nature (e.g., "Tour begins outside the museum's main entrance").

| ١ | Venue *                   |                                                                                  |  |  |  |
|---|---------------------------|----------------------------------------------------------------------------------|--|--|--|
|   | Venue<br>– Find a<br>Port | a location<br>land, OR, USA                                                      |  |  |  |
|   | •                         | Portland<br>OR, USA                                                              |  |  |  |
|   | •                         | Portland International Airport (PDX)<br>Northeast Airport Way, Portland, OR, USA |  |  |  |
|   | •                         | USA Pawn & Jewelry<br>Southeast Powell Boulevard, Portland, OR, USA              |  |  |  |
|   | •                         | USA Pawn & Jewelry<br>Southeast Stark Street, Portland, OR, USA                  |  |  |  |
|   | 9                         | USA Performance Auto<br>Northeast Whitaker Way, Portland, OR, USA                |  |  |  |
|   |                           |                                                                                  |  |  |  |

#### Venue \*

Venue: 1

Find a location

Search by city, neighborhood or place name

Venue

Portland

Address\*

Portland, OR, USA

This only updates the address text, not the map location

Additional information

City-wide

ADD NEW LOCATION

-

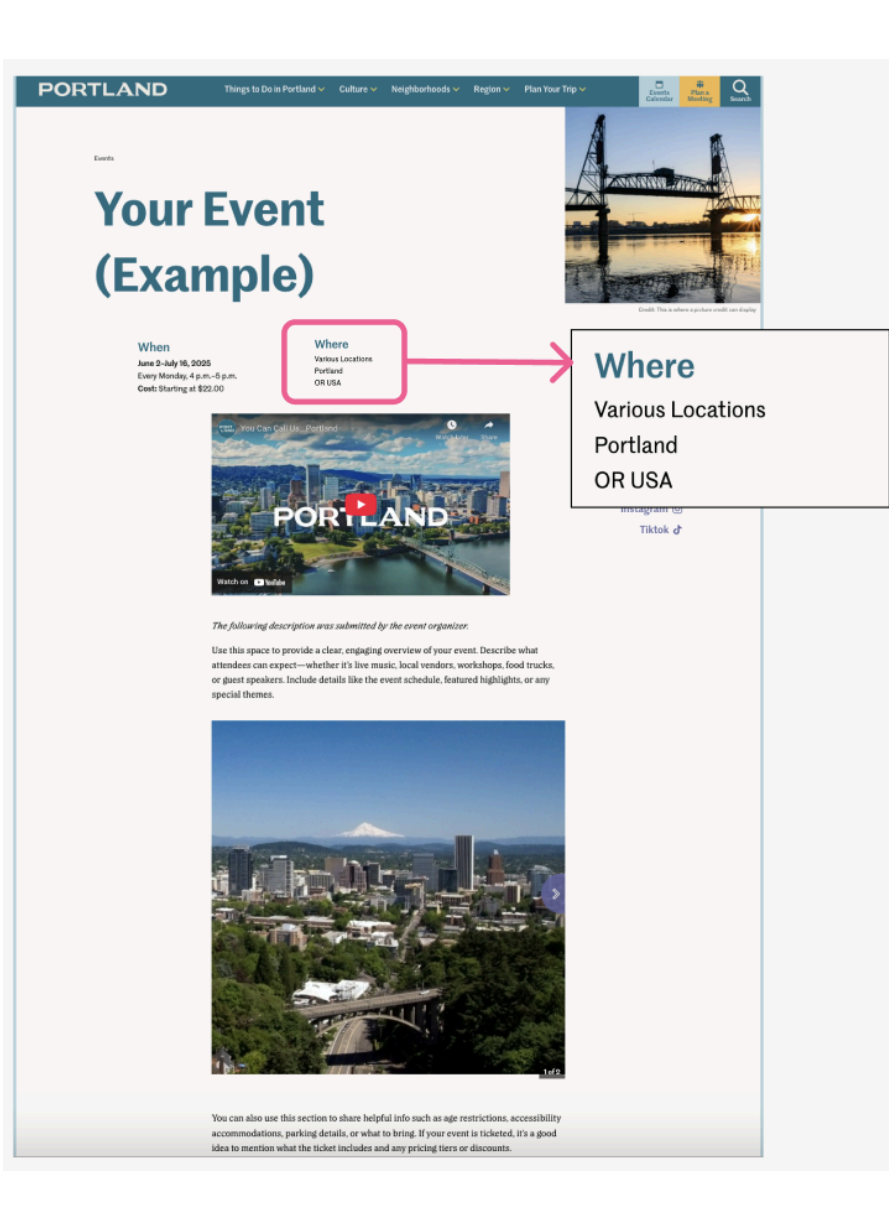

## **Including Price Information**

- 1. After creating your event and adding your basic event details, scroll to the "Event booking" section.
- 2. Go to the area labeled "Price information"
- 3. You'll see a few options to select from:

| Price information                                                                                                    |                                                      |                                                              |  |
|----------------------------------------------------------------------------------------------------|------------------------------------------------------|--------------------------------------------------------------|--|
| O This event is<br>"Free" will be me                                                                                                    | free of charge<br>entioned on the event card and the | event will appear when users activate the Free filter        |  |
| O Price from                                                                                                    | \$ elowest standard adult entry price.               | You can include more price details in the event description. |  |
| <ul> <li>Please enter the lowest standard adult entry price. You can include more price details in the event description.</li> <li>No price information</li> </ul> |                                                      |                                                              |  |

### "This event is free of charge"

- Choose this option if your event is entirely free for attendees.
  - o Here's how it will appear on your published event listing:

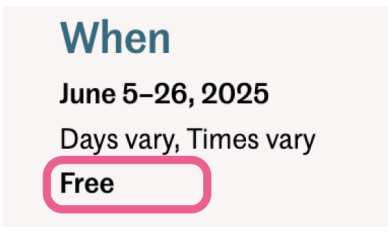

### "Price from"

- Use this field to display the lowest standard or typical price for attending the event, usually the general admission or adult rate.
  - If your event offers multiple pricing tiers—such as senior, child, or group rates—include those details in your event description or provide them via your ticket link.
  - o Here's how it will appear on your published event listing:

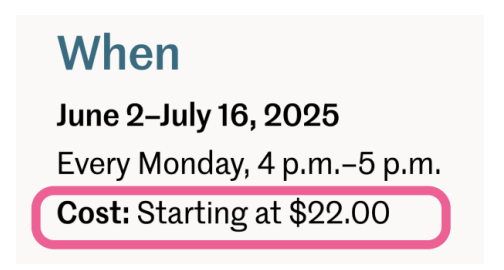

### "No price information"

- Select this option if pricing is variable, complex, or not yet available.
  - You can include additional pricing details in your event description or provide them through your ticketing link.

# When

May 28–31, 2025 Daily, Midnight–11:59 p.m.

- 4. Optional: Add extra pricing details in your event description
  - a. You can include additional context, such as **"Tickets available at the door"** or **"VIP packages available"** in the **event description** field.
  - b. **Tip:** Your event website will also be linked in the listing, so explaining all pricing options in detail is not always necessary.

## New Features Added in June 2025

## Pre-filling Your Event Using a Facebook Event Link

You can pre-fill your event using a Facebook Link or event ID to quickly populate basic event information.

- 1. From the Homepage, click "Create New Event"
- 2. Select "Prefill with Facebook"

| lish your event   |  |
|-------------------|--|
| Basic Information |  |

- 3. Copy the Facebook event link or event ID from the URL.
- 4. Paste it into the field and click "Prefill".

### Prefill

Please provide the link or the ID of the Facebook event to import. You'll find the ID number in the URL of the event. It is typically composed of 16 digits

Facebook event link or ID

Prefilling with a Facebook event will overwrite your unsaved changes on this event.

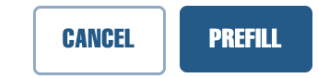

Key event details—such as the event name, description, images, and more—will be automatically imported into your event form.

**Tip:** Before completing your event submission, fill in any required information that could not be imported from the Facebook event.

### Adding Multiple Photos

If you don't have an event image, you can upload a photo or choose one from the Travel Portland Photo Library. Our event submission allows you to display up to 8 photos per event.

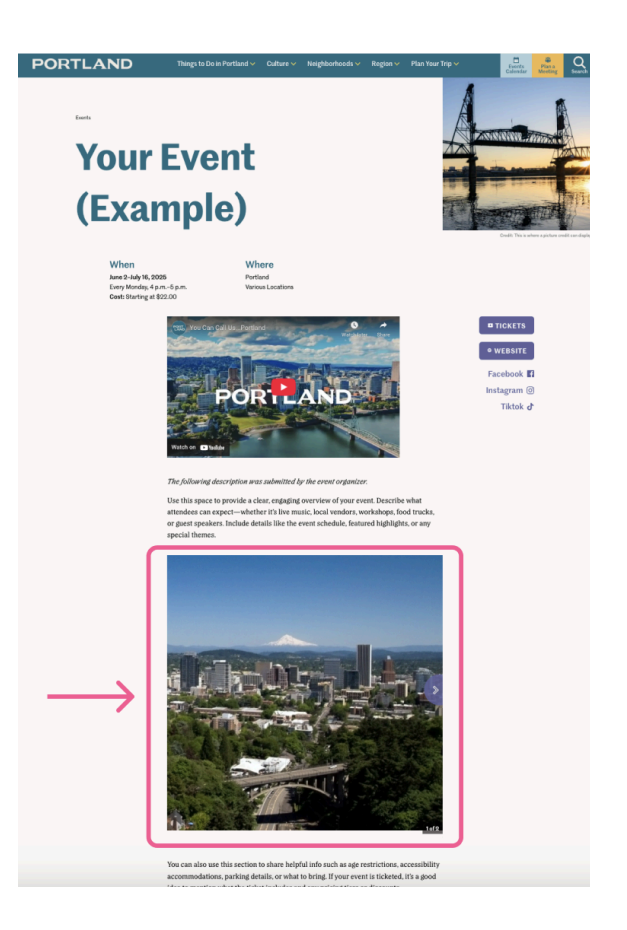

- 1. After creating your event and adding your basic event details, scroll to the "Pictures" section
- 2. To upload your images, click or drag them into the upload area.
  - **Tip:** All photos must be manually cropped to a 1:1 (square) ratio during upload.

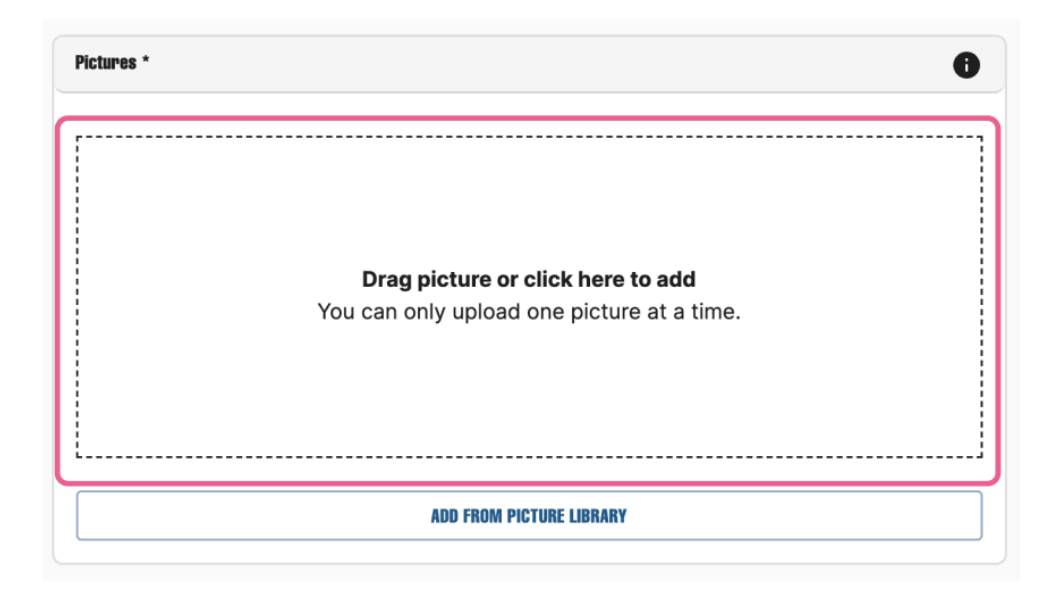

3. To use an image from the **Travel Portland Photo Library**, click **"Add from Picture Library"** and select an image you want to include.

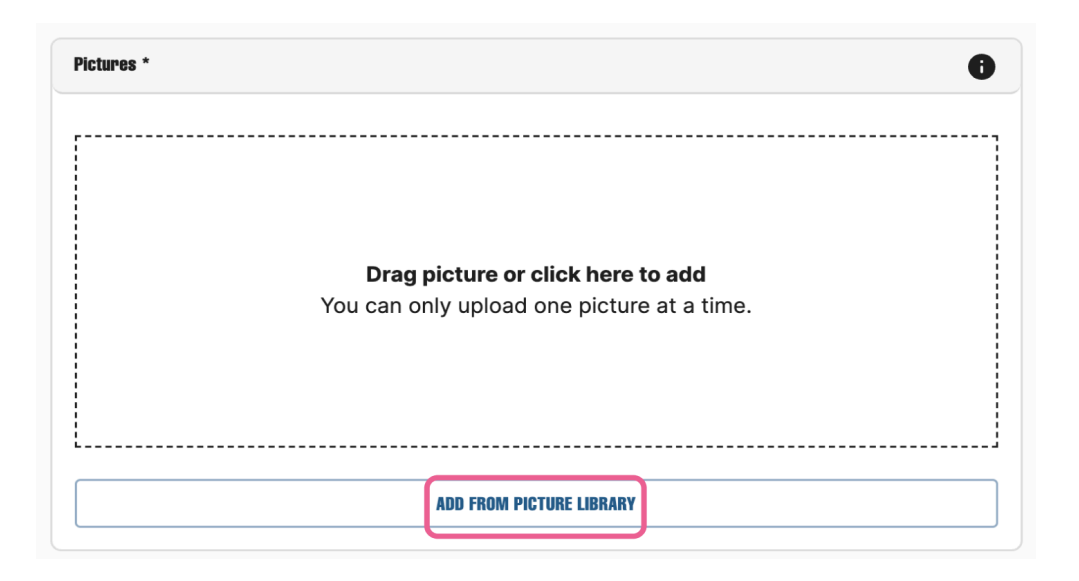

- The first image you upload becomes your featured image and will appear in the displayed in the "Pictures" section of the event submission form.
  - o When your event is displayed, all uploaded images will appear in a slideshow. The slideshow starts with the last image you uploaded and ends with the featured image.
- To reorder or remove images, click "Manage Pictures"
- You can include photographer credit in the "Picture Credit" field and add "Alt Text" for accessibility.

## Adding a Featured YouTube Video

You can add a YouTube video for display on your event page to showcase your event:

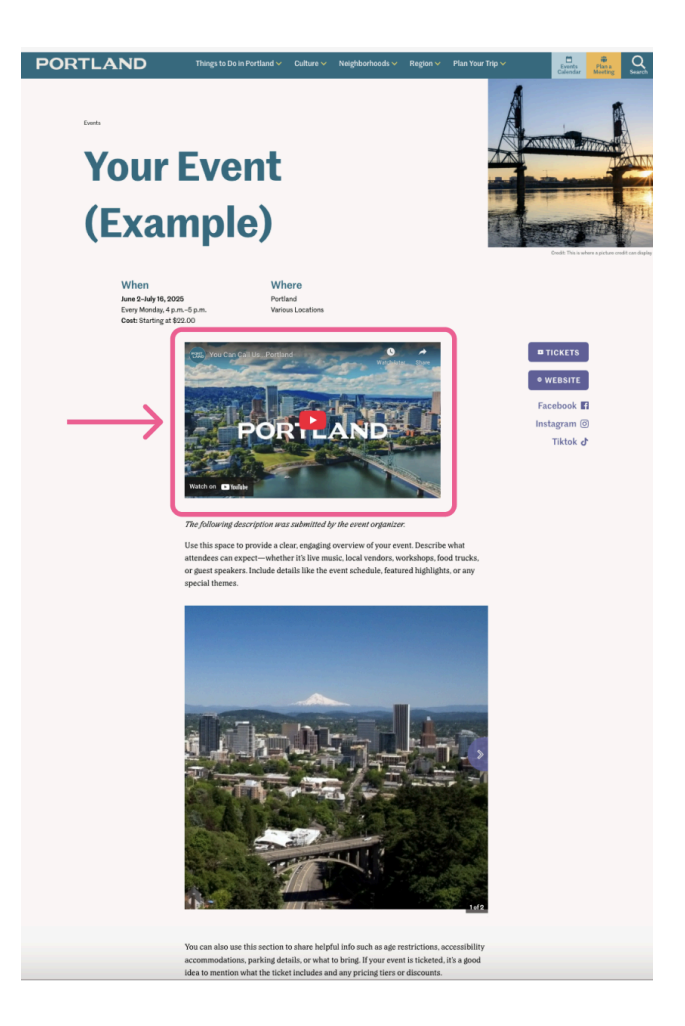

- 1. After creating your event and adding your basic event details, scroll to the "Videos" section.
- 2. Click "Add A YouTube Video"
  - **Tip:** Only one video can be featured per event.

3. Paste the URL for a single YouTube video to display it directly on your event page, and then click "ADD A YOUTUBE VIDEO".

| Videos            |    |
|-------------------|----|
| Youtube URL       | ×  |
| ADD A YOUTUBE VID | EO |

## Adding Social Media Links for the Host Organization

You can add Facebook, Instagram, or TikTok links to your event page.

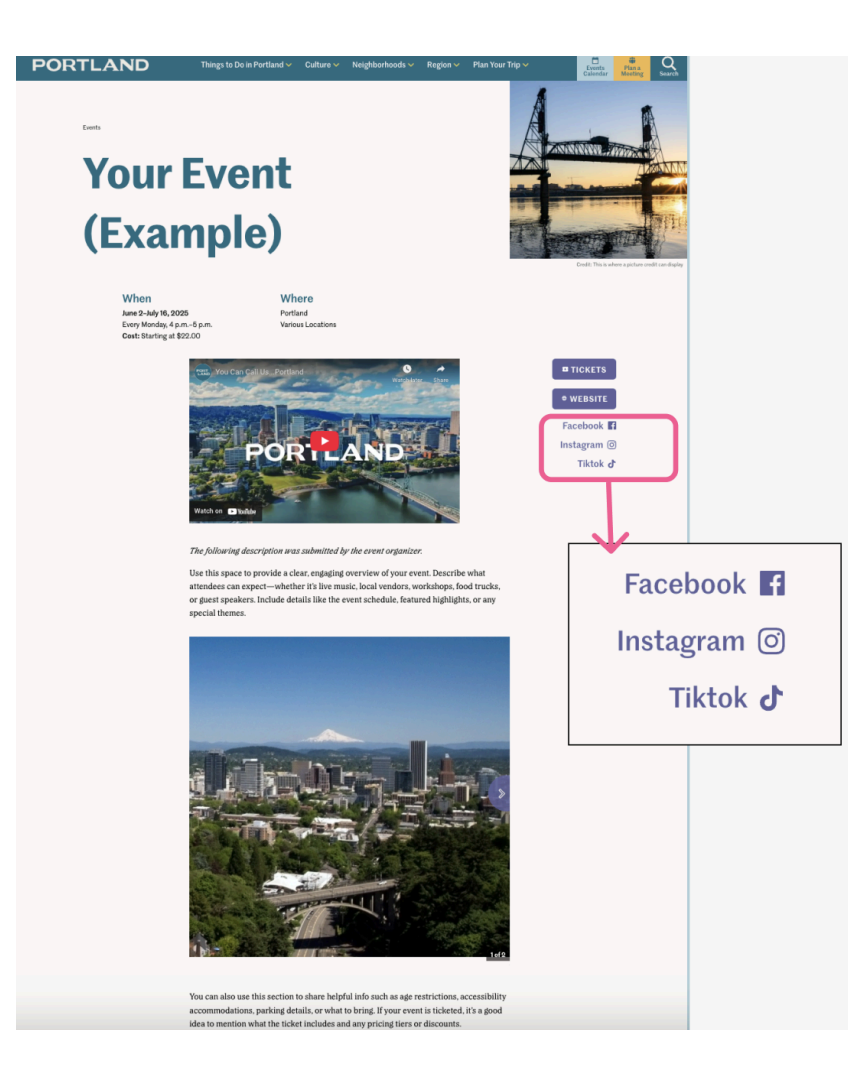

- 1. After <u>creating your event and adding your basic event details</u>, scroll to the **"Contact Information for Host Company/Organization"** section.
- 2. Click "Add New Social Media Link"
- 3. You can include **Facebook**, **Instagram**, or **TikTok** links to help attendees connect with your organization on social media.

| Facebook   Url: facebook.com/your_page        |  |  |
|-----------------------------------------------|--|--|
| Vrl: instagram - Url: instagram.com/your_page |  |  |
| Tiktok •     Url: tiktok.com/your_page        |  |  |
| ADD NEW SOCIAL MEDIA LINK                     |  |  |

## Adding Contact Information for the Host Company/Organization

You can include contact information if you want attendees to be able to contact you with questions or special requests.

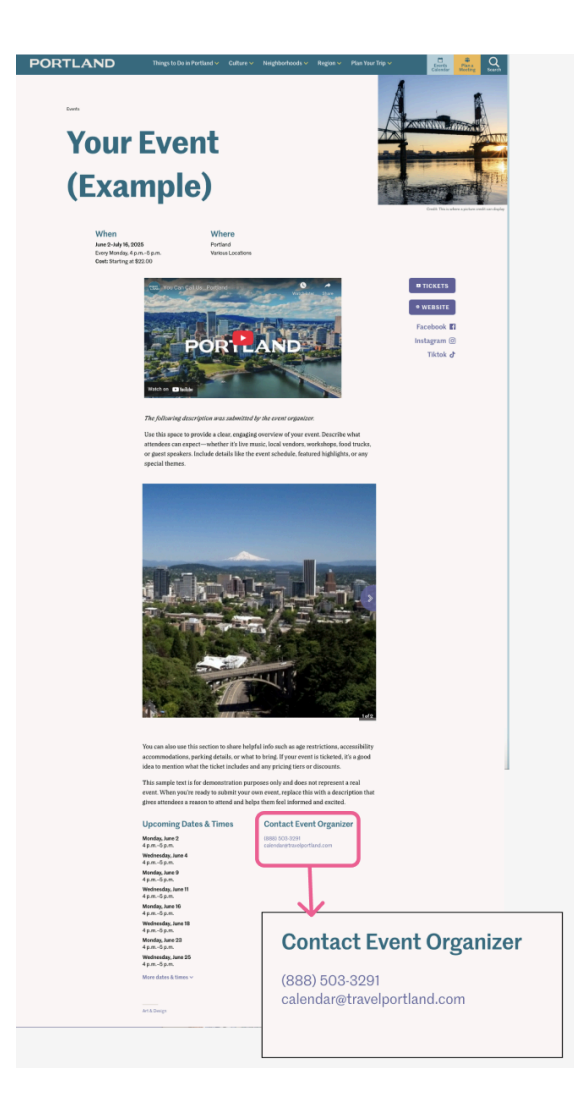

- 1. After <u>creating your event and adding your basic event details</u>, scroll to the **"Contact Information for Host Company/Organization"** section.
- 2. Enter an **email address** and/or **phone number** for the event organizer.
  - Tip: This information is optional, but recommended for events requiring follow-up or direct communication

| Contact Information for Host Company/Organization<br>Please note that information provided in this section will be included in the public event listing |                                                         |  |
|----------------------------------------------------------------------------------------------------|---------------------------------------------------------|--|
| E-mail                                                                                                    | Phone number for Company/Organization hosting the event |  |
| Email of Company/Organization hosting the event                                                                                                    | <b>■</b> * +1                                           |  |